# Guide de configuration et de déploiement de l'appliance virtuelle MSE version 7.2

# Contenu

Introduction Conditions préalables **Conditions requises Components Used Conventions** Informations générales Configuration système nécessaire Logiciels de gestion et licences VMware Besoins en ressources Configuration de l'hôte ESXi Installation de l'appareil virtuel MSE Configuration des niveaux de l'appliance virtuelle MSE Configuration de l'appareil virtuel MSE Configuration du réseau Ajout d'espace disque dur Taille du bloc **Outils VMware** Mise à niveau de l'appareil virtuel Licence de l'appliance virtuelle Haute disponibilité sur l'appareil virtuel Configurer la haute disponibilité Activation du MSE secondaire Désactivation du MSE secondaire Appareil virtuel sur ESXi 5.0 Procédure de console MSE Ajout de MSE VA à NCS Référence de ligne de commande **Commandes WLC Commandes MSE** Informations connexes

# Introduction

La version 7.2 du logiciel Cisco Mobility Services Engine (MSE) ajoute une appliance virtuelle et la prise en charge de VMware ESXi. Ce document fournit des instructions de configuration et de déploiement, ainsi que des conseils de dépannage, pour les utilisateurs qui ajoutent le dispositif virtuel MSE à un WLAN Cisco Unified et qui exécute les services Context Aware ou le système de prévention d'intrusions pour le sans fil adaptatif Cisco (wIPS). En outre, ce document décrit la configuration système requise pour l'appliance virtuelle MSE et fournit des directives générales de

déploiement pour l'appliance virtuelle MSE. Ce document ne fournit pas de détails de configuration pour MSE et les composants associés. Ces informations figurent dans d'autres documents ; des références sont fournies.

Reportez-vous à la section <u>Informations connexes</u> pour obtenir la liste des documents relatifs à la configuration et à la conception des services de mobilité contextuelle. La configuration wIPS adaptative n'est pas non plus traitée dans ce document.

## **Conditions préalables**

#### **Conditions requises**

Aucune spécification déterminée n'est requise pour ce document.

#### **Components Used**

Les informations de ce document sont basées sur le moteur de services de mobilité de la gamme Cisco 3300.

The information in this document was created from the devices in a specific lab environment. All of the devices used in this document started with a cleared (default) configuration. If your network is live, make sure that you understand the potential impact of any command.

#### Conventions

Pour plus d'informations sur les conventions utilisées dans ce document, reportez-vous à <u>Conventions relatives aux conseils techniques Cisco.</u>

# Informations générales

Cette image montre le déploiement WLAN Cisco typique qui inclut Cisco Mobility Services Engine (MSE). Ce déploiement inclut également d'autres clients de réseau filaire/sans fil, des balises RFID et un point d'accès et client non autorisé. MSE fournit une visibilité sur ces éléments pour l'emplacement et wIPS. Avant la version 7.2 du logiciel MSE, seuls les appareils physiques étaient limités aux MSE-3310 et MSE-3350/3355.

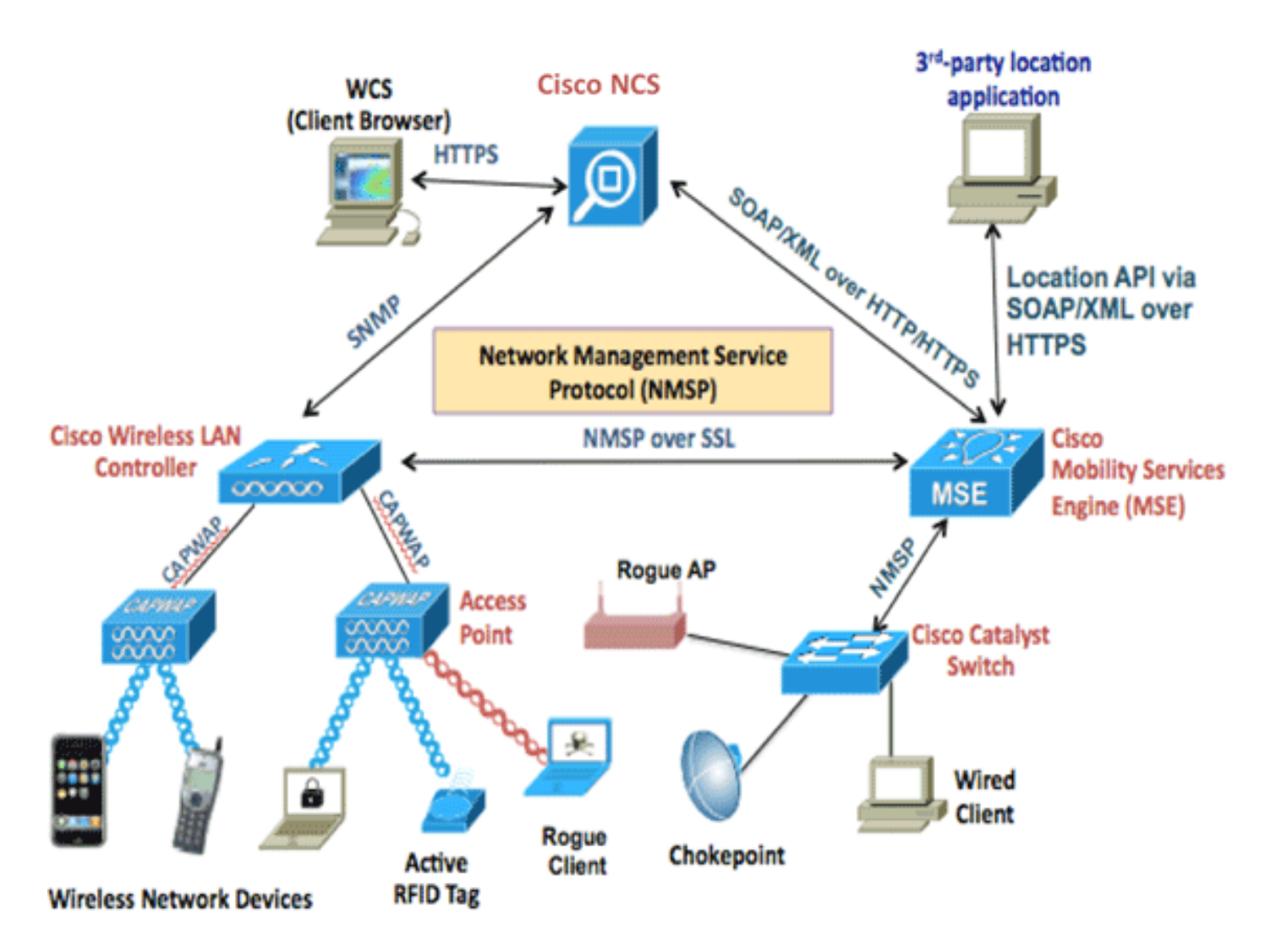

## Configuration système nécessaire

MSE Software Release 7.2 Virtual Appliance est pris en charge et testé sur VMware ESXi 4.1 et versions ultérieures. Ces configurations de serveur ont été testées et sont recommandées à titre indicatif.

- Serveur rack Cisco Unified Computing System (UCS) C200 M2Deux (2) Intel? Xeon? CPU E5506 à 2,13 GHzRAM (selon le niveau configuré)Disques SAS avec contrôleurs RAID améliorés (500 Go minimum)
- Serveur rack UCS C210 M2Deux (2) processeurs Intel Xeon E5640 à 2,67 GHzRAM (selon le niveau configuré)Disques SAS avec contrôleurs RAID améliorés (500 Go minimum)
- Serveur rack UCS C250 M2Deux (2) processeurs Intel Xeon E5570 à 2,93 GHzRAM (selon le niveau configuré)Disques SAS avec contrôleurs RAID améliorés (500 Go minimum)
- Serveur rack UCS C460 M2Deux (2) processeurs Intel Xeon E7-4830 à 2,13 GHzRAM (selon le niveau configuré)Disques SAS avec contrôleurs RAID améliorés (500 Go minimum)

**Remarque :** utilisez deux (2) processeurs quatre coeurs au moins aussi puissants que ceux mentionnés ci-dessus.

# Logiciels de gestion et licences VMware

L'appliance virtuelle Cisco MSE version 7.2 prend en charge ESX/ESXi 4.x et versions ultérieures.

Afin de gérer les hôtes ESXi et de configurer et déployer les appliances virtuelles, Cisco vous recommande d'installer vCenter Server 4.x sur une machine Windows XP ou Windows 7 64 bits et d'obtenir une licence vCenter Enterprise. Vous pouvez également utiliser le client vSphere pour gérer un seul hôte ESXi.

### Besoins en ressources

Les besoins en ressources dépendent de la licence que vous souhaitez déployer. Ce tableau répertorie les différents niveaux auxquels vous pouvez configurer votre appliance virtuelle :

| MSE<br>principal                   | Ressource         | S  | Licence prise en charge<br>(individuellement) |                 |  |  |
|------------------------------------|-------------------|----|-----------------------------------------------|-----------------|--|--|
| Niveau<br>d'appliance<br>virtuelle | Mémoire<br>totale | UC | Licence<br>CAS                                | Licence<br>wIPS |  |  |
| Faible                             | 6 G               | 2  | 2000                                          | 2000            |  |  |
| Standard                           | 11 G              | 8  | 18000                                         | 5000            |  |  |
| Élevé                              | 20 G              | 16 | 50000                                         | 10 000          |  |  |

**Remarque :** Les limites suggérées pour les licences CAS et wIPS sont des limites maximales prises en charge lorsqu'un seul service est en cours d'exécution. Les limites de coexistence s'appliquent si vous voulez exécuter les deux services sur le même appareil.

# Configuration de l'hôte ESXi

Complétez ces étapes afin de configurer une appliance virtuelle MSE sur un serveur UCS ou similaire :

- Assurez-vous que votre machine dispose d'au moins 500 Go d'espace disque et de disques SAS rapides avec contrôleurs RAID améliorés. (Utilisez une taille de bloc d'au moins 4 Mo lorsque vous créez des data stores pour les versions antérieures à ESXi 5.0.)
- 2. Installez ESXi.Insérez le disque d'installation ESXi 4.1 ou version ultérieure et démarrez à partir du lecteur.Si vous utilisez plusieurs lecteurs, installez ESXi dans le lecteur configuré comme lecteur de démarrage. Le nom d'utilisateur par défaut est root et le mot de passe est vide (pas de mot de passe).Remarque : Si vous choisissez le mauvais lecteur pour l'installation, vous pouvez reformater à l'aide d'un CD Fedora Live.
- 3. Configurez l'adresse IP.Choisissez les cartes réseau activées et actives. Vous pouvez avoir plusieurs cartes réseau si votre hôte est connecté à plusieurs réseaux. Vous pouvez définir la même adresse IP lors de la configuration de CIMC ; appuyez sur F8 au démarrage pour définir l'adresse IP. Modifiez également le mot de passe par défaut.

Une fois ESXi configuré, vous pouvez utiliser une machine Windows XP ou Windows 7, ainsi que l'adresse IP et les informations d'identification de connexion configurées ci-dessus, afin de vous connecter à l'hôte ESXi via le client vSphere.

Référez-vous à Licensing ESX 4.x, ESXi 4.x et vCenter Server 4.x pour plus d'informations sur la licence de l'hôte ESXi.

Reportez-vous aux articles suivants pour obtenir des informations sur la configuration de data

- <u>Créer des data stores VMFS</u>
- <u>Augmenter les data stores VMFS</u>

**Avertissement :** Utilisez une taille de bloc d'au moins 4 Mo lorsque vous créez des datastores pour ESXi 4.1.

### Installation de l'appareil virtuel MSE

L'appliance virtuelle MSE est distribuée sous la forme d'une image Open Virtual Appliance (OVA) qui peut être déployée sur un hôte ESXi à l'aide du client vSphere. Deux versions OVA sont disponibles : une version est destinée à une image de démonstration, qui ne nécessite que 60 Go d'espace disque, et l'autre version est une image de production générique.

L'image de production distribuable suppose un minimum de 500 Go et plus d'espace disque disponible sur le data store hôte ESXi. L'OVA peut être sélectionné et déployé via le client vSphere. Choisissez **Fichier > Déployer le modèle OVF** afin de déployer le modèle.

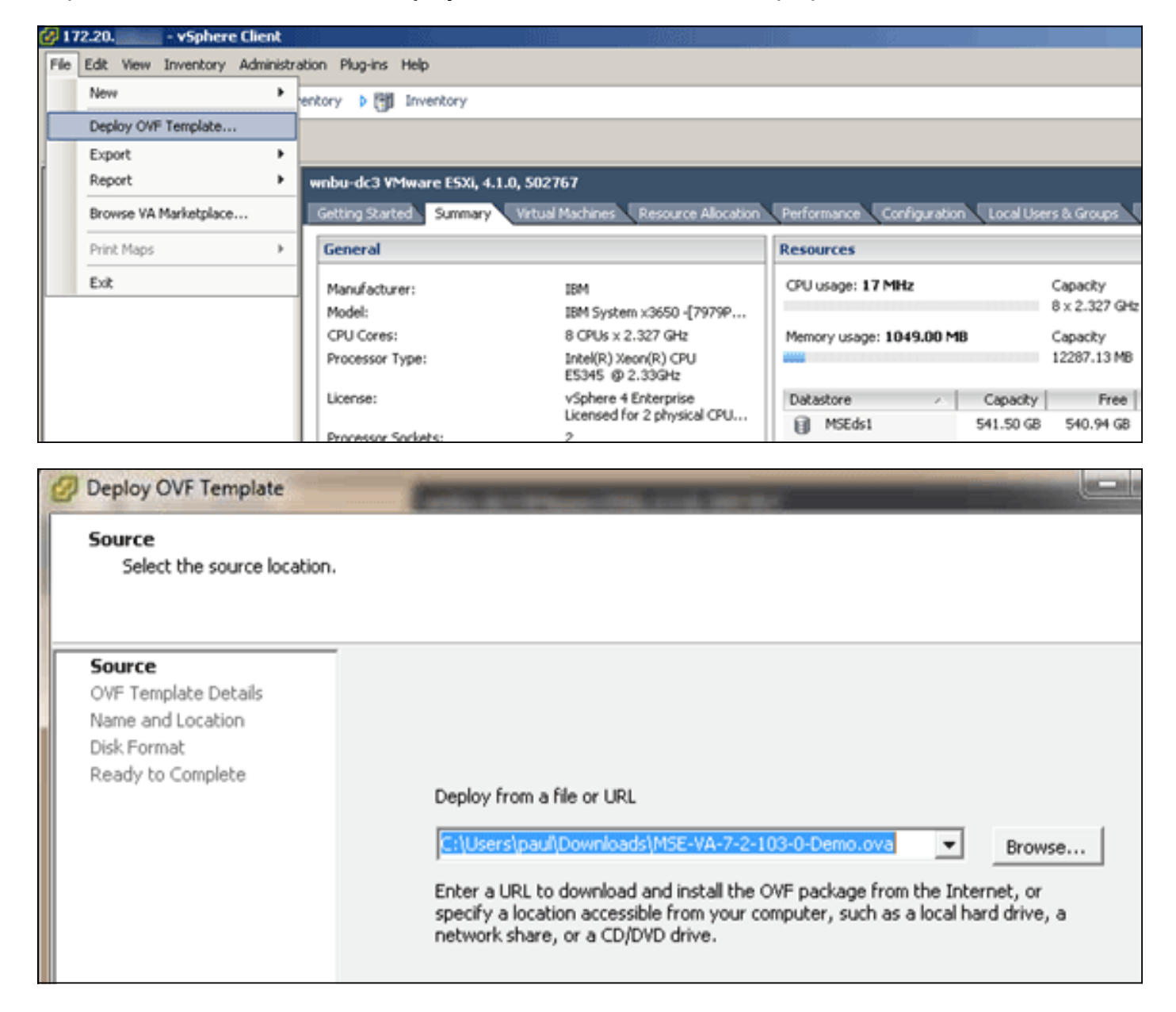

Le déploiement de l'image prend quelques minutes en fonction de la vitesse du réseau. Une fois

déployé, vous pouvez modifier la configuration de la machine virtuelle (VM) afin de configurer l'appliance ; la VM doit être mise hors tension lorsqu'elle est configurée.

# Configuration des niveaux de l'appliance virtuelle MSE

Le tableau de cette section répertorie les niveaux configurables sur l'appliance virtuelle et les ressources requises correspondantes. Allouer des coeurs dédiés à l'appliance et non aux coeurs virtuels hyperthread, car cela affectera les performances si vous supposez que l'hôte a plus de coeurs virtuels et que vous déployez plus d'appliances. Par exemple, dans l'UCS C200 mentionné ci-dessus, il y a huit (8) coeurs physiques disponibles, mais seize (16) coeurs virtuels avec hyperthreading. Ne supposez pas que seize (16) coeurs sont disponibles ; allouez seulement huit (8) coeurs afin de s'assurer que MSE fonctionne de manière fiable en cas de stress.

| MSE<br>principal                       | Ressou<br>rces        | Licence p<br>charge<br>(individue | rise en<br>llement) | MSE secondaire<br>pris en charge |                      |  |
|----------------------------------------|-----------------------|-----------------------------------|---------------------|----------------------------------|----------------------|--|
| Niveau<br>d'applia<br>nce<br>virtuelle | Mémo<br>ire<br>totale | Licence<br>CAS                    | Licence<br>wIPS     | Apparei<br>I virtuel             | Zone<br>physiqu<br>e |  |
| Faible                                 | 6 G                   | 2000                              | 2000                | Faible +                         | Nen                  |  |
| Standar<br>d                           | 11 G                  | 18000                             | 5000                | Standar<br>d+                    | pris en              |  |
| Élevé                                  | 20 G                  | 50000                             | 10 000              | Élevé+                           | ona ge               |  |

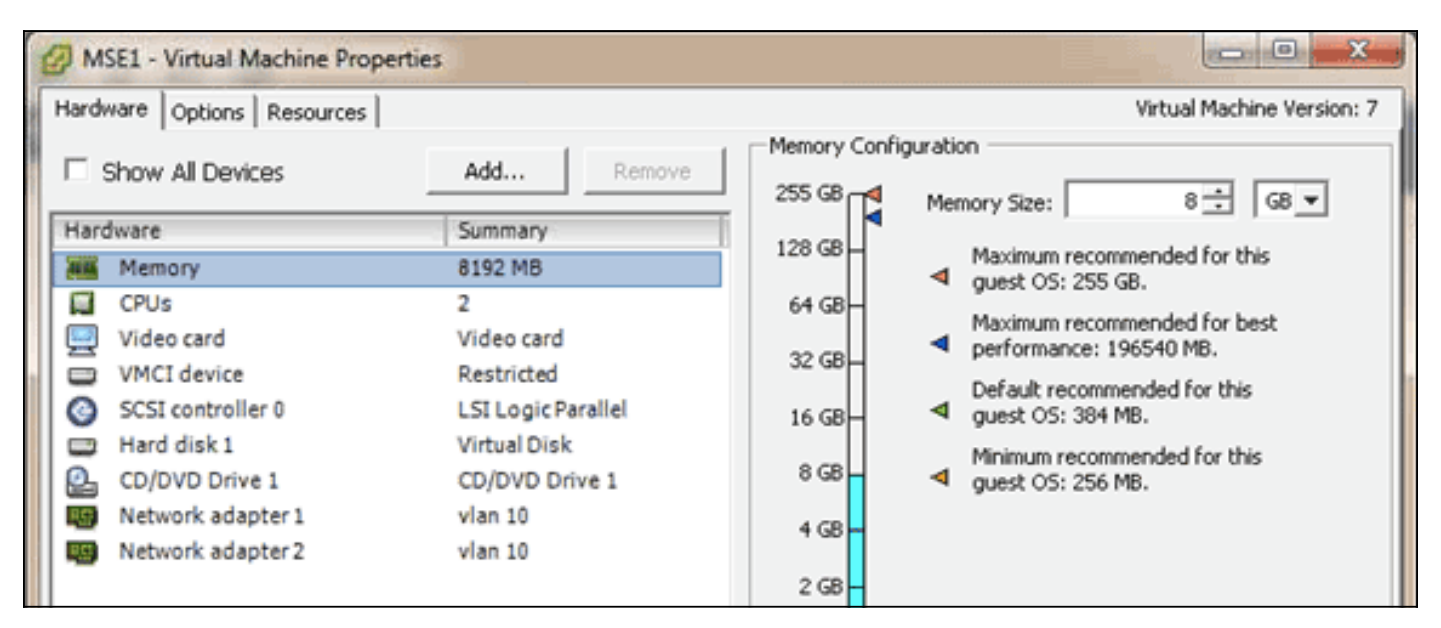

# Configuration de l'appareil virtuel MSE

Une fois l'appliance virtuelle déployée et configurée, vous pouvez la mettre sous tension. Lorsque la solution matérielle-logicielle est mise sous tension pour la première fois, vous devez saisir les informations d'identification de connexion par défaut : root/password.

Lorsque vous vous connectez pour la première fois, l'appliance commence la configuration du logiciel MSE et installe également la base de données Oracle. Il s'agit d'un processus chronophage qui prendra au moins 30 à 40 minutes. Une fois l'installation terminée, l'invite de

connexion s'affiche à nouveau. Référez-vous à la section <u>Configuration du moteur de services de</u> <u>mobilité</u> du *Guide de démarrage du moteur de services de mobilité Cisco 3355* afin de continuer à configurer l'appareil.

# Configuration du réseau

Par défaut, les machines virtuelles utilisent les paramètres du réseau hôte ; par conséquent, vous n'êtes pas tenu de configurer les adaptateurs de machine virtuelle sur ESXi. Cependant, si vous avez des réseaux publics et privés connectés à l'hôte et que vous souhaitez que les machines virtuelles aient accès aux deux, vous pouvez configurer les cartes d'ordinateurs virtuels dans le client vShpere.

Dans le client vSphere, sélectionnez l'hôte, cliquez sur l'onglet **Configuration**, puis sur **Mise en réseau**. Vous pouvez afficher les cartes physiques dans les propriétés du commutateur virtuel.

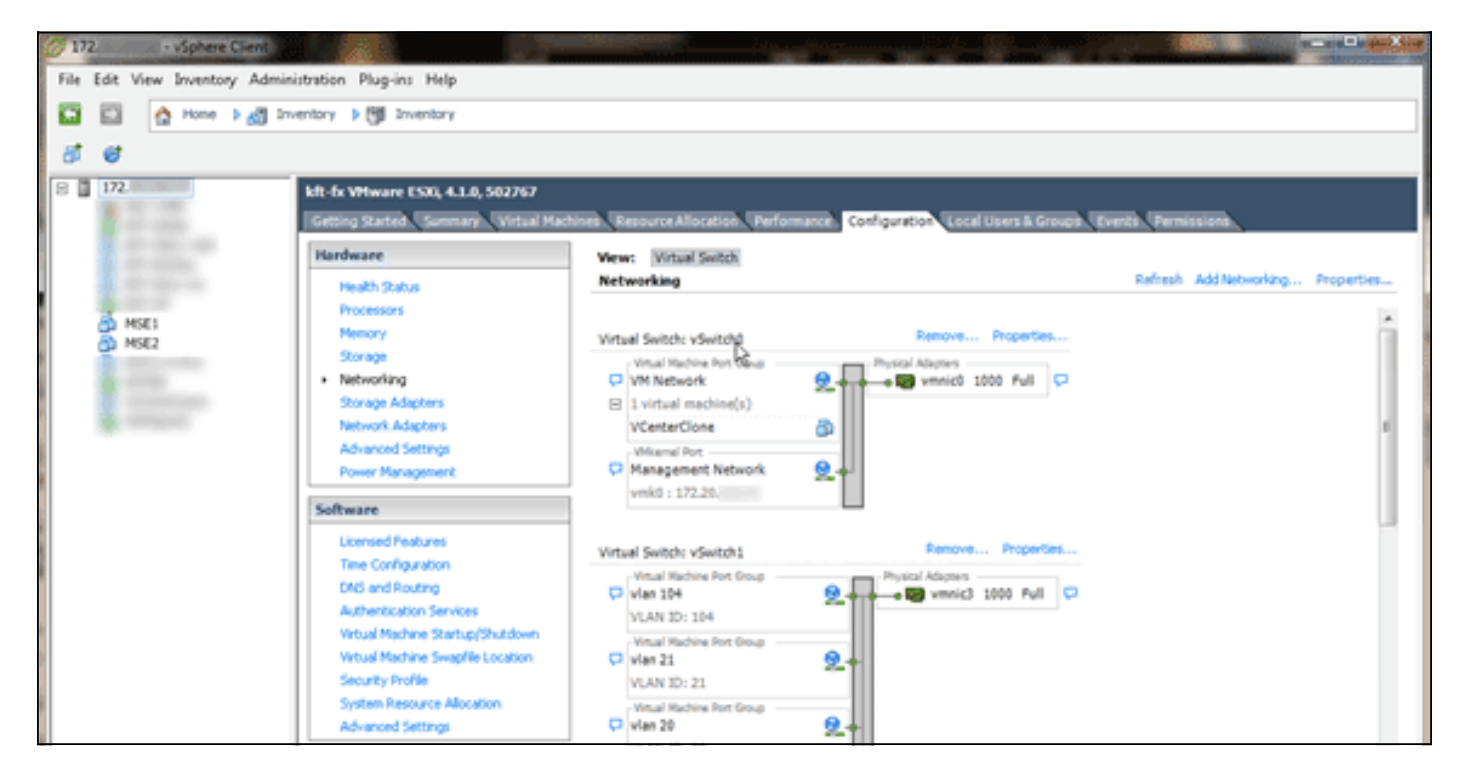

Créez des commutateurs séparés avec des adaptateurs séparés afin d'isoler les réseaux. Vous pouvez ensuite affecter les adaptateurs de machine virtuelle à ces réseaux, selon les besoins.

| MSE - Virtual Machine                                                                                                    | Properties                                                                                       |                                                                                                    |
|----------------------------------------------------------------------------------------------------|--------------------------------------------------------------------------------------------------|----------------------------------------------------------------------------------------------------|
| Hardware Options Resour                                                                                                    | ces                                                                                              | Virtual Machine Version: 7                                                                                                    |
| Show All Devices                                                                                                    | Add Remove                                                                                       | Connected                                                                                                    |
| Hardware                                                                                                    | Summary                                                                                          | Connect at power on                                                                                                    |
| <ul> <li>Memory (edited)</li> <li>CPUs</li> <li>Video card</li> <li>VMCI device</li> <li>SCSI controller 0</li> <li>Hard disk 1</li> <li>CD/DVD Drive 1</li> </ul> | 8192 MB<br>2<br>Video card<br>Restricted<br>LSI Logic Parallel<br>Virtual Disk<br>CD/DVD Drive 1 | Adapter Type<br>Current adapter: E1000<br>MAC Address<br>00:50:56:89:01:d9<br>Automatic  Manual                                         |
| Network adapter 1                                                                                                    | (edite vlan 10                                                                                   |                                                                                                    |
| Network adapter 2                                                                                                    | (edite vlan 10                                                                                   | Network Connection<br>Network label:<br>vlan 10<br>VM Network<br>vlan 104<br>vlan 21<br>vlan 20<br>vlan 12<br>vlan 12<br>vlan 10<br>DMZ |

# Ajout d'espace disque dur

Si nécessaire, ajoutez une capacité de disque supplémentaire à la machine virtuelle et développez les partitions.

**Remarque :** le script installDrive.sh (situé dans le répertoire /opt/mse/framework/bin) détecte de nouveaux lecteurs et repartitionne les partitions existantes afin d'utiliser et d'étendre les nouveaux lecteurs.

Veillez à sauvegarder votre machine virtuelle (ou au moins les données MSE) avant de tenter de repartitionner l'espace disque.

Afin d'ajouter de l'espace disque à votre machine virtuelle, arrêtez la machine virtuelle, accédez aux paramètres de la machine virtuelle et ajoutez le disque dur supplémentaire.

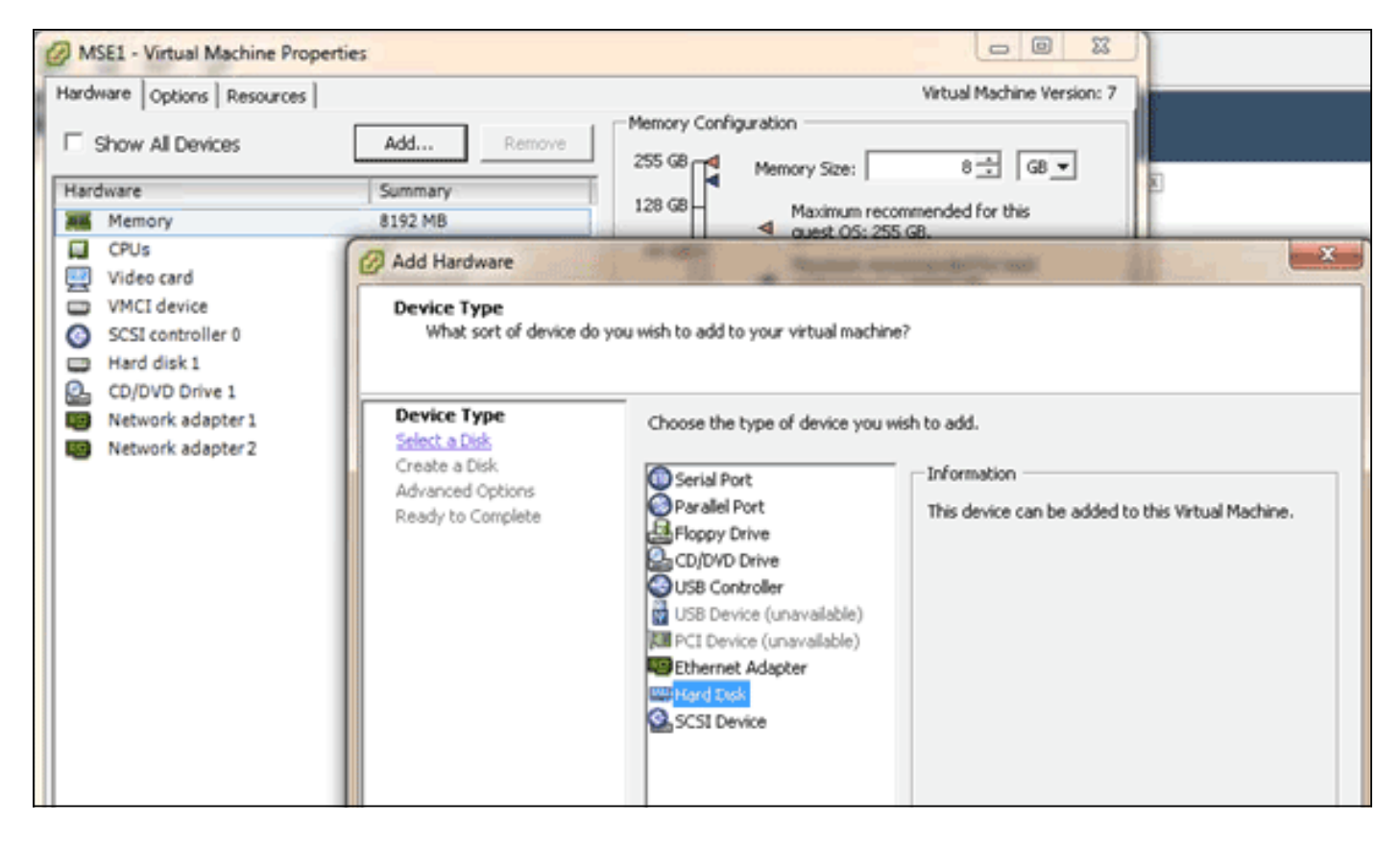

Une fois le disque dur ajouté, mettez la machine virtuelle sous tension, connectez-vous à l'appliance et exécutez le script installDrive.sh. Le script doit monter et repartitionner le lecteur nouvellement ajouté. Si vous avez ajouté plusieurs disques durs, exécutez le script une fois pour chaque nouveau disque.

#### Taille du bloc

Pour les versions d'ESXi antérieures à la version 5.0, Cisco recommande que le data store sur l'hôte ait une taille de bloc de 4 Mo ou plus ; sinon, le déploiement de l'OVA pourrait échouer. Si le déploiement échoue, vous pouvez reconfigurer la taille du bloc.

Afin de reconfigurer la taille de bloc, accédez à Configuration > Stockage > Hôte ESX > Supprimer les datastores, et ajoutez de nouveau le stockage aux nouveaux datastores avec une taille de bloc d'au moins 4 Mo.

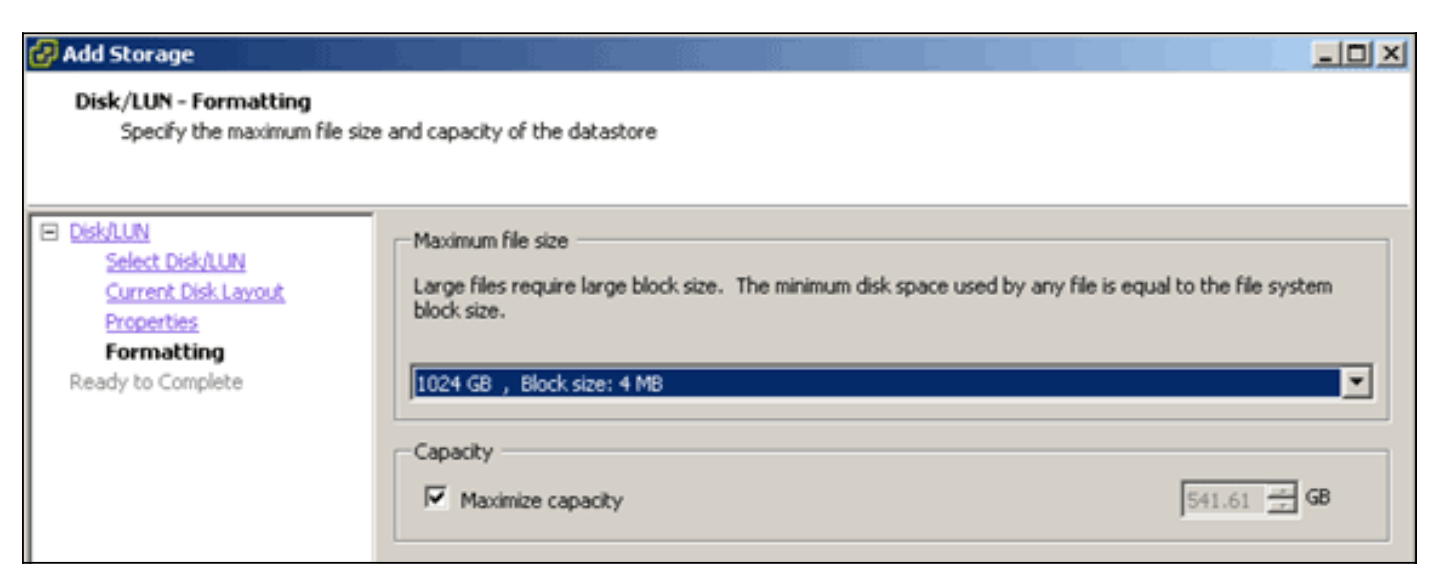

Si la machine virtuelle émet l'erreur suivante, cliquez avec le bouton droit sur la machine virtuelle dans le client vSphere, puis sélectionnez **Invité > Installer/Mettre à niveau les outils VMware** afin d'installer ou de mettre à niveau les outils VMware :

Guest OS cannot be shutdown because Vmware tools is not installed or running.

### Mise à niveau de l'appareil virtuel

Une fois que vous avez configuré l'appliance virtuelle, elle doit être traitée comme une boîte MSE physique. Vous n'avez pas besoin de déployer un nouvel OVA à chaque mise à niveau vers la dernière version de MSE ; vous pouvez télécharger l'image du programme d'installation appropriée sur l'appliance et suivre les étapes de mise à niveau comme avec une appliance physique.

### Licence de l'appliance virtuelle

Une fois que vous avez configuré l'appliance virtuelle, elle peut être utilisée en mode évaluation (par défaut, 60 jours) sans licence pour l'appliance. Cependant, vous devez activer l'appliance virtuelle à l'aide d'une licence d'activation d'appliance virtuelle si vous prévoyez de déployer des licences permanentes ou d'utiliser des fonctionnalités telles que la haute disponibilité (HA). Vous pouvez obtenir l'UDI (Unique Device Identifier) à partir de l'appliance virtuelle (exécutez **show csludi** sur l'appliance) ou des propriétés générales MSE de Cisco Prime Network Control System (NCS) et utiliser ces informations pour acheter la licence d'activation de l'appliance virtuelle et les licences de service permanent.

Cette image montre les modifications récentes apportées à l'interface du Centre de licences pour l'appliance virtuelle.

| Home Monitor • | Configure | <ul> <li>Services</li> </ul>                                   | Reports                       | <ul> <li>Administr</li> </ul>        | ation 💌                         |                         |                            | _       |                  | * • •              |
|----------------|-----------|----------------------------------------------------------------|-------------------------------|--------------------------------------|---------------------------------|-------------------------|----------------------------|---------|------------------|--------------------|
| NCS Licenses   | v         | License Center<br>Administration > Licens<br>Ø Permanent licen | r<br>e Center ><br>ses includ | Summary > MSE<br>le installed licens | e counts and in-built I         | icense counts.          |                            |         |                  | Entries 1 - 3 of 3 |
| E: MSE         |           | 1005 mar 0.005                                                 | franken (                     |                                      |                                 | No. of Concession, Name |                            | diam'r. | 14               | 44 4 1 5 55 51     |
| Files          | >         | MSE Name (UDI)                                                 | Service                       | Platform Limit                       | Type                            | Installed Limit         | License Type               | Count   | Unlicensed Count | % Used             |
|                |           | Mse-65 Not Act                                                 | vated (                       | JR-MSE-VA-RS                         | V01:mse-87.cisco.               | .com_af72941            | 0-8217-11e0-aa6d-0         | 0505691 | 0000)            |                    |
|                |           | Activation st                                                  | Öks                           | 18000                                | CAS Elements                    | 100                     | Evaluation ( 59 days left) | 0       | 0                | 0%                 |
|                |           |                                                                | w95                           | 5000                                 | wIPS Monitor Mode<br>APs        | 10                      | Evaluation ( 60 days left) | 0       | 0                | 0%                 |
|                |           |                                                                | 1.5.5                         |                                      | wIPS Local Mode AP              | s 10                    | Evaluation ( 60 days left) | 0       | 0                | 0%                 |
|                |           |                                                                | MSAP                          | 10000                                | Service<br>Advertisement Clicks | 1000                    | Evaluation ( 60 days left) | 0       | 0                | 0%                 |
|                |           | rese-215 Actival                                               | ted (AIR                      | MSE-VA-K9:V                          | 01:mse-81.cisco.co              | m_83d9a67e-             | 92a4-11e0-85de-00          | 0c29572 | 129)             |                    |
|                |           |                                                                | CAS                           | 50000                                | CAS Elements                    | 50000                   | Permanent                  | 49390   | 0 🗰              |                    |
|                |           |                                                                |                               |                                      | wIPS Monitor Mode<br>APs        | 10                      | Evaluation ( 60 days left) | 0       | 0                | 0%                 |
|                |           |                                                                | w3PS 10000                    | 10000                                | wIPS Local Mode AP              | s 10                    | Evaluation ( 60 days left) | 0       | 0                | 0%                 |
|                |           |                                                                | MSAP                          | 10000                                | Service<br>Advertisement Clicks | 1000                    | Evaluation ( 60 days left) | 0       | 0                | 0%                 |
|                |           | () mse-207 ( A)                                                | R-MSE-3                       | 310-K9:V01:No                        | t Specified)                    |                         |                            |         |                  |                    |
|                |           |                                                                |                               |                                      |                                 |                         | Evaluation ( 60 days       |         | -                |                    |

Pour l'appliance virtuelle, un message en regard du nom MSE indique clairement si elle est

activée ou non. En outre, il existe deux colonnes de limite : la colonne Plate-forme limitée répertorie la licence maximale prise en charge pour ce service sur cet appareil (en fonction de l'allocation des ressources à la machine virtuelle), et la colonne Plate-forme installée répertorie la licence réelle installée ou disponible via l'évaluation sur l'appareil.

# Haute disponibilité sur l'appareil virtuel

Pour utiliser la fonctionnalité HA, les appliances principale et secondaire doivent être activées avec une licence d'activation d'appliance virtuelle.

#### Configurer la haute disponibilité

Vous pouvez configurer la configuration HA via le MSE principal sur le NCS.

| Cisco Prime<br>CISCO Network Control System                                                                                                    |                                                                                                    | Virtual Domain: ROOT-DOMAIN                  | root * Log Out              | <b>→</b>       |
|----------------------------------------------------------------------------------------------------|----------------------------------------------------------------------------------------------------|----------------------------------------------|-----------------------------|----------------|
| 💧 Home Monitor 🔻 Configure                                                                                                    | Services      Reports      Administratio                                                                                                    | 1 <b>*</b>                                   |                             | * 🖬 😣          |
| System       *         General Properties       *         Active Sessions       *         Trap Destinations       *         Advanced Parameters       *         Logs       *         Services High Availability       *         *       Services High Availability         *       HA Configuration         *       HA Status         *       Accounts         *       Users         *       Groups         *       Status         *       Server Events         *       Audit Logs         *       NCS Alarms         *       NCS Events         *       NMSP Connection Status         *       Maintenance         *       Backup         *       Restore         *       Download Software         Context Aware Service       > | HA Configuration : msc-65<br>Services > Mubility Services Engines > System > Services H<br>Configure High Availability Parameters<br>Primary Health Monitor P = ================================= | (h Availability > Configure High Availabilit | y Parameters                |                |
| 🤷 Tools   🔂 Help                                                                                                    |                                                                                                    |                                              | Alarm Browser   Alarm Summa | ry 🖸 1 🐺 1 🏂 0 |

|                                                                        |                                                                        | and the second second second second second second second second second second second second second second second |
|------------------------------------------------------------------------|------------------------------------------------------------------------|----------------------------------------------------------------------------------------------------|
| HA Configuration : mse-65<br>Services > Mobility Services Engines > Sy | 5<br>sten > Services High Availability > <b>Configure High Avail</b> a | bility Parameters                                                                                                |
| Configuration                                                          |                                                                        |                                                                                                    |
| Secondary MSE needs to be acti                                         | vated with a Virtual Appliance license. Add a l                        | icense and save the config.                                                                                      |
|                                                                        |                                                                        | ОК                                                                                                    |
| Secondary Activation Status                                            | Not Activated                                                          |                                                                                                    |
| Falover Type @                                                         | Manual                                                                 |                                                                                                    |
| Failback Type @                                                        | Manual                                                                 |                                                                                                    |
| Loss Enforcer Wait @                                                   |                                                                        |                                                                                                    |
| Comp Control Water                                                     | 10 Seconds                                                             |                                                                                                    |
| Save Deepe                                                             |                                                                        |                                                                                                    |
|                                                                        |                                                                        |                                                                                                    |
|                                                                        |                                                                        |                                                                                                    |

#### Activation du MSE secondaire

Le périphérique secondaire doit être activé. Vous pouvez utiliser les informations UDI afin de demander une licence d'activation pour le MSE secondaire. Sur la page Configuration HA, recherchez la licence, puis cliquez sur **Enregistrer**. La HA sera configurée une fois que le MSE secondaire sera activé.

| Cisco Prime<br>Cisco Prime<br>Network Control System                                                                                                    | n                                                                                                    | Vistual Domain: ROOT-DOMAIN root * Log Out |
|----------------------------------------------------------------------------------------------------|----------------------------------------------------------------------------------------------------|--------------------------------------------|
| Nontor       Configure         System       Image: Configure         Image: Concernal Properties       Image: Configuration         Image: Trap Destinations       Advanced Parameters         Image: Trap Destinations       Advanced Parameters         Image: Configuration       Image: PA Configuration         Image: PA Configuration       Image: PA Configuration         Image: PA Configuration       Image: PA Configuration         Image: PA Configuration       Image: PA Configuration         Image: PA Configuration       Image: PA Configuration         Image: PA Configuration       Image: PA Configuration         Image: PA Configuration       Image: PA Configuration         Image: PA Configuration       Image: PA Configuration         Image: PA Configuration       Image: PA Configuration         Image: PA Configuration       Image: PA Configuration         Image: PA Configuration       Image: PA Configuration         Image: PA Context Parts       Image: PA Configuration         Image: PA Configuration       Image: PA Configuration         Image: PA Configuration       Image: PA Configuration         Image: PA Configuration       Image: PA Configuration         Image: PA Configuration       Image: PA Configuration         Image: PA Configuration       Im | Keneces → Mobility Services > Mobility Services > Mobility Services Engines > Syr Configuration Primary Health Monitor IP Secondary Device Name Secondary Pastoword IP Secondary Platform UDI Secondary Platform UDI Secondary Activation Status Activate Secondary with License Failback Type IP Failback Type IP Long Failover Walt IP Secondary Delete | Advenuentiation                            |
| 🙆 Teols I 😣 Help                                                                                                    |                                                                                                    | Alarm Browser   Alarm Summary 🏮 1 😵 1 🛓 0  |

#### Désactivation du MSE secondaire

Si vous devez supprimer la licence d'activation du MSE secondaire, vous pouvez cocher la case et cliquer sur **Enregistrer** afin de désactiver le MSE secondaire.

| Altalia Cisco Prime                                                                                                    |                                                                                                    |
|----------------------------------------------------------------------------------------------------|----------------------------------------------------------------------------------------------------|
| A Home Monitor Configure                                                                                                    | Services      Reports      Administration                                                                                                    |
| System       Image: Constant System         Image: Constant System       Image: Constant System         Image: Constant System       Image: Constant System         Image: Constant System       Image: Constant System         Image: Constant System       Image: Constant System         Image: Constant System       Image: Constant System         Image: Constant System       Image: Constant System         Image: Constant System       Image: Constant System         Image: Constant System       Image: Constant System         Image: Constant System       Image: Constant System         Image: Context Aware Service       Image: Context Aware Service | HA Configuration : mee-65         Primery Neeth Montoor P         Primery Neeth Montoor P         Primery Neeth P         Primery Neeth P         Primery Neeth P         Primery Neeth P         Primery Neeth P         Primery Neeth P         Primery Neeth P         Primery Neeth P         Primery Neeth P         Primery Neeth P         Primery Neeth P         Primery Neet |
| Tools I 😽 Help                                                                                                    | Alerm Browper   Alarm Summary 🙂 1 😵 1 🔈 0                                                                                                    |

Appareil virtuel sur ESXi 5.0

Sur l'ESXi 5.0, la taille du bloc est fixée à 1 Mo car elle prend en charge les déploiements de machines virtuelles volumineux. Pour pouvoir affecter plus de huit (8) coeurs à l'appliance virtuelle, vous devez mettre à niveau le matériel virtuel. Afin de mettre à niveau le matériel virtuel, sélectionnez le MSE et choisissez **Mettre à niveau le matériel virtuel** comme indiqué dans cette image :

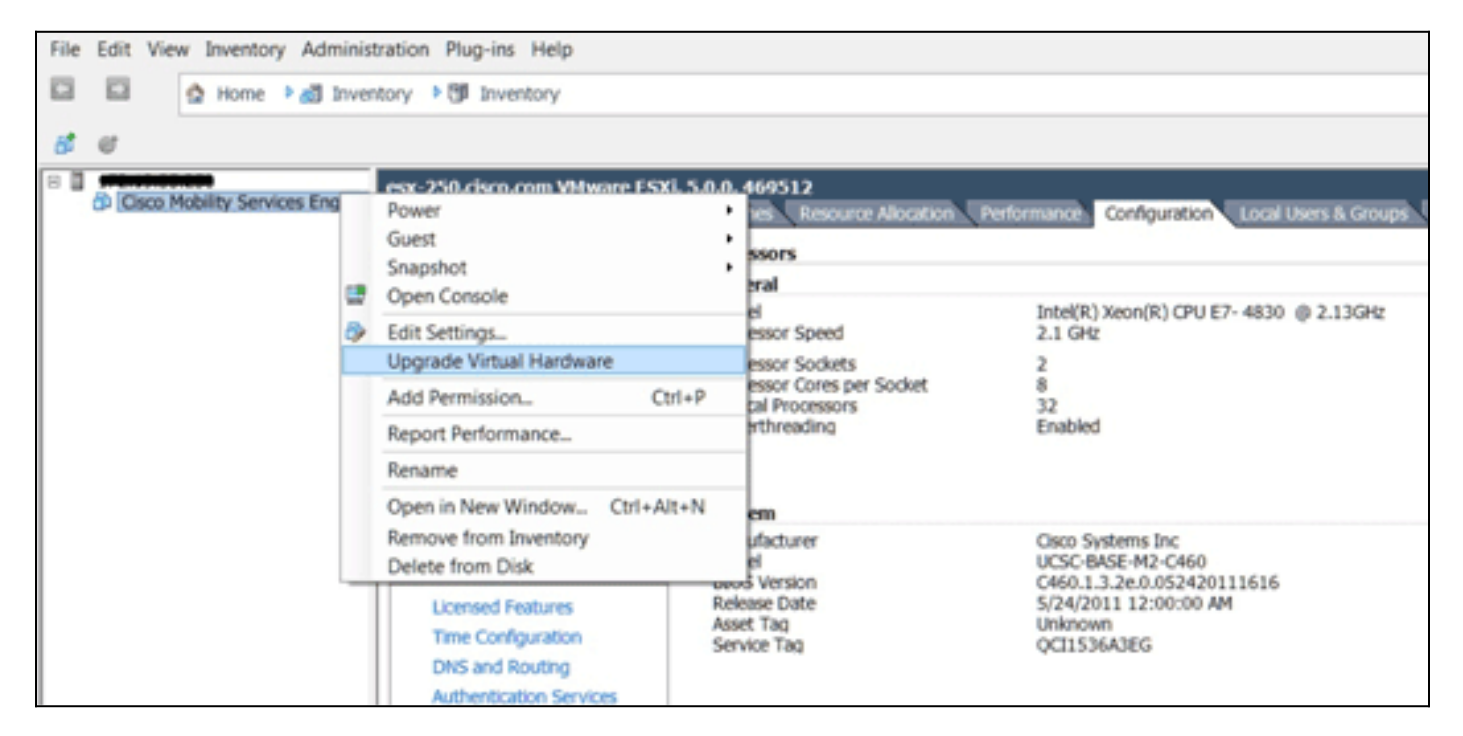

# Procédure de console MSE

- 1. Connectez-vous à la console avec les informations d'identification suivantes : root/password.Au démarrage initial, le MSE invite l'administrateur à lancer le script de configuration.
- 2. Entrez yes à cette

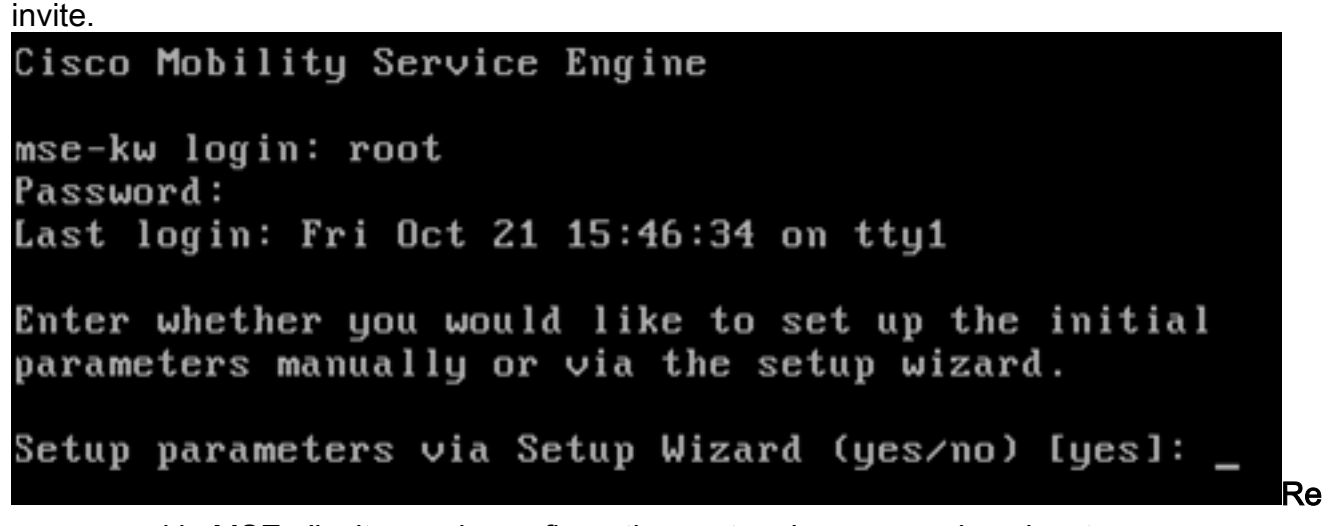

**marque :** si le MSE n'invite pas la configuration, entrez la commande suivante : /opt/mse/setup/setup.sh.

3. Configurez le nom d'hôte

÷

Please enter the requested information. At any prompt, enter ^ to go back to the previous prompt. You may exit at any time by typing <Ctrl+C>. You will be prompted to choose whether you wish to configure a parameter, skip it, or reset it to its initial default value. Skipping a parameter will leave it unchanged from its current value. Changes made will only be applied to the system once all the information is entered and verified. Current hostname=[mse-kw] Configure hostname? (Y)es/(S)kip/(U)se default [Skip]: y The host name should be a unique name that can identify the device on the network. The hostname should start with a letter, end with a letter or number, and contain only letters, numbers, and dashes. Enter a host name [mse-kw]:

4. Configurez le nom de domaine DNS

Configure domain name? (Y)es/(S)kip/(U)se default [Skip]: y

Enter a domain name for the network domain to which this device belongs. The domain name should start with a letter, and it should end with a valid domain name suffix such as ".com". It must contain only letters, numbers, dashes, and dots.

Enter a domain name [corp.rf-demo.com]: \_

5. Configurez le rôle HA principal

Current role=[Primary] Configure High Availability? (Y)es/(S)kip/(U)se default [Skip]: \_

6. Configurez les paramètres d'interface Ethernet

```
Current IP address=[10.10.10.11]
Current eth0 netmask=[255.255.255.0]
Current gateway address=[10.10.10.1]
Configure eth0 interface parameters? (Y)es/(S)kip/(U)se default [Skip]:
```

 Lorsque vous êtes invité à entrer les paramètres d'interface eth1, tapez Skip afin de passer à l'étape suivante car une deuxième carte réseau n'est pas requise pour l'opération.

The second ethernet interface is currently disabled for this machine. Configure eth1 interface parameters? (Y)es/(S)kip/(U)se default [Skip]:

**Remarque :** L'adresse configurée doit fournir une connectivité IP aux WLC de perspective et au système de gestion WCS utilisé avec cet appareil.

 Entrez les informations du ou des serveurs DNS. Un seul serveur DNS est requis pour une résolution de domaine réussie. Entrez les serveurs de sauvegarde pour la résilience.

```
Domain Name Service (DNS) Setup
DNS is currently enabled.
Current DNS server 1=[10.10.10.10]
Configure DNS related parameters? (Y)es/(S)kip/(U)se default [Skip]:
```

 Configurez le fuseau horaire. Cisco vous recommande d'utiliser UTC (temps universel coordonné).Si le fuseau horaire par défaut de New York ne s'applique pas à votre environnement, naviguez dans les menus d'emplacement afin de sélectionner le fuseau horaire

approprié.

```
Current timezone=[America/New_York]
Configure timezone? (Y)es/(S)kip/(U)se default [Skip]: y
Enter the current date and time.
Please identify a location so that time zone rules can be set correctly.
Please select a continent or ocean.
1) Africa
2) Americas
3) Antarctica
4) Arctic Ocean
```

10. Lorsque vous êtes invité à configurer le jour et l'heure du prochain redémarrage, tapez **Ignorer**.

```
Enter whether you would like to specify the
day and time when you want the MSE to be restarted. If you don't specify
g, then
Saturday 1 AM will be taken as default.
Configure future restart day and time ? (Y)es/(S)kip [Skip]: _
```

11. Configurez le serveur syslog distant, le cas échéant.

```
Configure Remote Syslog Server to publish/MSE logs MSE logs.
A Remote Syslog Server has not been configured for this machine.
Configure Remote Syslog Server Configuration parameters? (Y)es/(S)kip/(U)s
ult [Skip]:
```

12. Configurez le protocole NTP (Network Time Protocol) ou l'heure système.Le protocole NTP est facultatif, mais il garantit que votre système conserve une heure système précise. Si vous choisissez d'activer NTP, l'heure système sera configurée à partir des serveurs NTP que vous sélectionnez. Sinon, vous serez invité à saisir la date et l'heure actuelles.

```
Network Time Protocol (NTP) Setup.

If you choose to enable NTP, the system time will be

configured from NTP servers that you select. Otherwise,

you will be prompted to enter the current date and time.

NTP is currently enabled.

Current NTP server 1=[10.10.10.10]

Current NTP server 2=[none]

Configure NTP related parameters? (Y)es/(S)kip/(U)se default [Skip]: _
```

13. Lorsque vous êtes invité à configurer la bannière de connexion, tapez **Skip**.

Current Login Banner = [Cisco Mobility Service Engine] Configure login banner (Y)es/(S)kip/(U)se default [Skip]:

14. Activez la connexion racine de la console locale.Ce paramètre est utilisé pour activer/désactiver l'accès de la console locale au système. La connexion de la racine de la console locale doit être activée afin que le dépannage local puisse se produire. La valeur par défaut est

Ignorer.

```
System console is not restricted.
Configure system console restrictions? (Y)es/(S)kip/(U)se default [Skip]:
```

15. Activez la connexion racine Secure Shell (SSH).Ce paramètre est utilisé pour activer/désactiver l'accès à distance à la console du système. La connexion de la racine SSH doit être activée afin que le dépannage à distance puisse se produire. Cependant, les stratégies de sécurité de l'entreprise peuvent exiger que cette option soit départivée

désactivée.

```
SSH root access is currently enabled.
Configure ssh access for root (Y)es/(S)kip/(U)se default [Skip]: _
```

16. Configurez le mode utilisateur unique et la puissance du mot de passe.Ces paramètres de configuration ne sont pas obligatoires ; la valeur par défaut est

```
lgnorer.
Single user mode password check is currently disabled.
Configure single user mode password check (Y)es/(S)kip/(U)se default [Skip]:
```

17. Modifiez le mot de passe racine.Cette étape est essentielle pour garantir la sécurité du système. Veillez à choisir un mot de passe fort composé de lettres et de chiffres sans mot de dictionnaire. La longueur minimale du mot de passe est de huit (8) caractères. Les informations d'identification par défaut sont

root/password.

Configure root password? (Y)es/(S)kip/(U)se default [Skip]: \_

18. Configurez les paramètres de connexion et de mot de passe

```
Login and password strength related parameter setup
Maximum number of days a password may be used : 99999
Minimum number of days allowed between password changes : Ø
Minimum acceptable password length : disabled
Login delay after failed login : 5
Checking for strong passwords is currently enabled.
Configure login/password related parameters? (Y)es/(S)kip/(U)se default
```

19. Configurez un mot de passe de démarrage (Grub). (Facultatif)Ce paramètre de configuration n'est pas requis. La valeur par défaut est

lgnorer.

```
GRUB password is not currently configured.
Configure GRUB password (Y)es/(D)isable/(S)kip/(U)se default [Skip]:
```

20. Configurez le nom d'utilisateur de communication NCS.

63.

Configure NCS communication username? (Y)es/(S)kip/(U)se default [Skip]:

21. Acceptez la modification apportée à la configuration.

Configuration Changed Is the above information correct (yes, no, or ^): \_

Cette image présente un exemple de l'écran de fin

Flushing firewall rules: OK I ] Setting chains to policy ACCEPT: nat filter C OK ] Unloading iptables modules: Removing netfilter NETLINK layer. [ OK ] ip\_tables: (C) 2000-2006 Netfilter Core Team Netfilter messages via NETLINK v0.30. ip\_conntrack version 2.4 (8192 buckets, 65536 max) - 384 bytes per conntrack Starting MSE Platform Flushing firewall rules: Setting chains to policy ACCEPT: filter ι ] Ľ ] Unloading iptables modules: Removing netfilter NETLINK layer. [ OK ] syslogd: unknown facility name "LOCAL\*" ip\_tables: (C) 2000-2006 Netfilter Core Team Netfilter messages via NETLINK v0.30. ip\_conntrack version 2.4 (8192 buckets, 65536 max) - 304 bytes per conntrack Starting Health Monitor, Waiting to check the status. Health Monitor successfully started Starting Admin process... Started Admin process. Starting database ... Database started successfullu. Starting framework and services

22. Exécutez la commande getserverinfo afin de vérifier la

configuration. Active Wired Clients: 0 Active Elements(Wireless Clients, Rogue APs, Rogue Clients, lients, Tags) Limit: 115 Active Sessions: 1 Wireless Clients Not Tracked due to the limiting: 0 Tags Not Tracked due to the limiting: 0 Rogue APs Not Tracked due to the limiting: 0 Rogue Clients Not Tracked due to the limiting: 0 Interferers Not Tracked due to the limiting: 0 Wired Clients Not Tracked due to the limiting: 0 Total Elements(Wireless Clients, Rogue APs, Rogue Clients, ients) Not Tracked due to the limiting: 0 **Context Aware Sub Services** Subservice Name: Aeroscout Tag Engine Admin Status: Disabled **Dperation Status: Down** 

Ajout de MSE VA à NCS

1. Connectez-vous à NCS, puis sélectionnez Services > Mobility Services

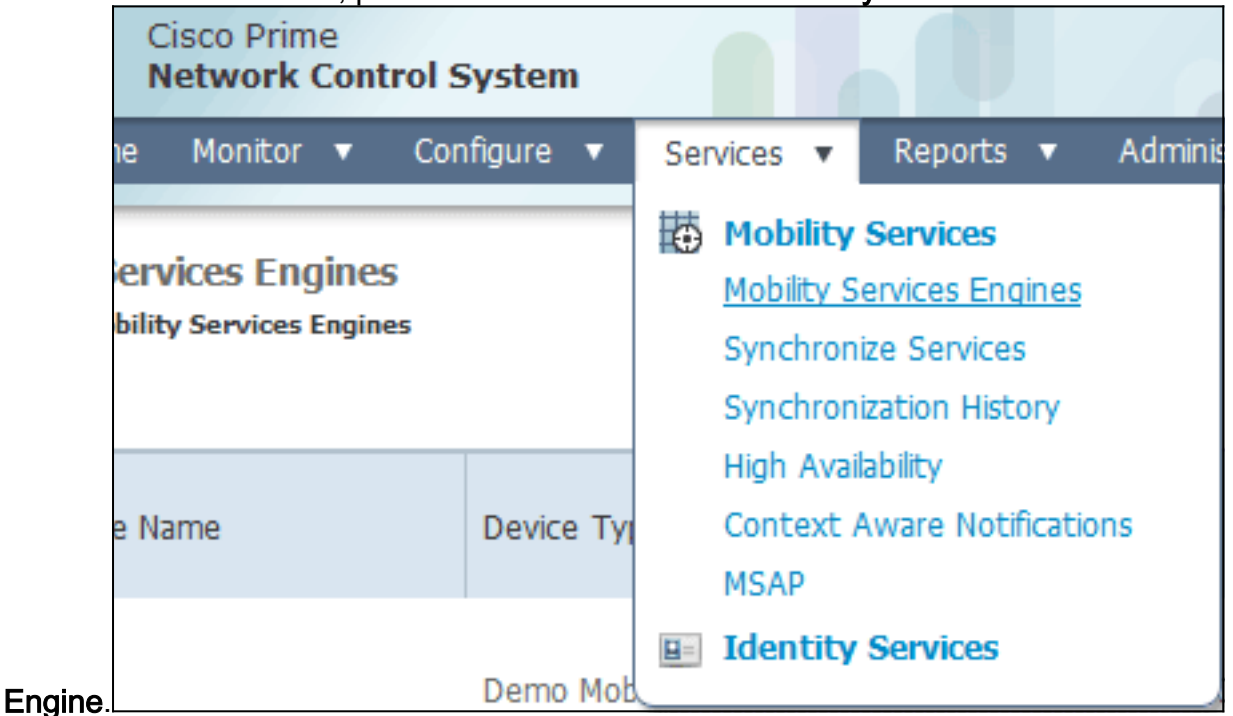

2. Dans la liste déroulante située sur le côté droit de la page, sélectionnez **Ajouter un moteur de services de mobilité**, puis cliquez sur

| IAIN root V Log O | ut 🗌                    | ۵.                               |                                                |         | >  |
|-------------------|-------------------------|----------------------------------|------------------------------------------------|---------|----|
|                   |                         |                                  |                                                | 8 🗄     | •  |
|                   |                         | Add Mob<br>Select<br>Add Loca    | ility Services Er<br>a command<br>ition Server | ngine 💌 | Go |
| Secondary Server  | Name                    | Add Mob<br>Delete Se<br>Synchron | ility Services Er<br>ervice(s)<br>ize Services | ngine   | 2  |
| lot Supported     | Conte<br>Servic<br>wIPS | Synchron<br>Edit Conf<br>Service | ization History<br>iguration<br>Disabled       | Down    |    |

Exécuter.
3. Entrez un nom de périphérique unique pour le MSE, l'adresse IP précédemment configurée lors de la configuration du MSE, un nom de contact pour le support. et le nom d'utilisateur et le mot de passe NCS configurés lors de la configuration de MSE.Ne modifiez pas le nom d'utilisateur par défaut d'*admin*. Vous pouvez le laisser par défaut.

| att Cisco NCS - MSE Configuration Wizar     | *                                                                                                    |                                                                                                    |                                                                                                    |                       |
|---------------------------------------------|----------------------------------------------------------------------------------------------------|----------------------------------------------------------------------------------------------------|----------------------------------------------------------------------------------------------------|-----------------------|
| cisco Prime<br>cisco Network Control System |                                                                                                    |                                                                                                    |                                                                                                    | root Log Out          |
|                                             | Add Mobility Services Engine                                                                                                    |                                                                                                    |                                                                                                    |                       |
| Add MSE Configuration                       |                                                                                                    |                                                                                                    |                                                                                                    |                       |
| Licensing                                   | Device Name                                                                                                    | mse2                                                                                                    |                                                                                                    |                       |
| Select Service                              | IP Address                                                                                                    | 10.10.10.11                                                                                                    |                                                                                                    |                       |
| Tracking                                    |                                                                                                    |                                                                                                    |                                                                                                    |                       |
| Assign Maps                                 | Contact Name                                                                                                    |                                                                                                    |                                                                                                    |                       |
|                                             | Usemame P                                                                                                    | admin                                                                                                    |                                                                                                    |                       |
|                                             | Password P                                                                                                    | •••••                                                                                                    |                                                                                                    |                       |
|                                             | HTTP.₽                                                                                                    | Enable                                                                                                    |                                                                                                    |                       |
|                                             | Delete synchronized service assign<br>O Selecting Delete synchronized ser-<br>Existing location history data is retained,<br>O Starting version 7.2.x of the MSE, Vir<br>using the VIP and not the health monitor | nents 🗹 (Network designs, controllers, wired switches<br>vice assignments permanently removes all pervice as<br>however you must use manual service assignments to d<br>hual IP (VIP) address support has been added for High Au<br>IP. | and event definitions)<br>signments from the MSE.<br>is any future location calculations.<br>valiability. If you wish to use High Availability and have configur | ed a VIP, add the MSE |
|                                             |                                                                                                    |                                                                                                    |                                                                                                    | Next                  |

- 4. Cliquez sur Next (Suivant).
- 5. Cliquez sur **Licence**, puis vérifiez la licence. Lors de l'installation, la licence de démonstration par défaut est suffisante pour les tests. Vous pouvez ajouter d'autres licences achetées ou supprimer des licences sur la page

|                       | MSE License Su    | immary     |                    |                                |                 |                               |         |                 |          |
|-----------------------|-------------------|------------|--------------------|--------------------------------|-----------------|-------------------------------|---------|-----------------|----------|
| dit MSE Configuration | O Permanent licen | ses includ | e installed licens | e counts and in-built lic      | ense counts.    |                               |         |                 |          |
| icensing              | MSE Name (UDI)    | Service    | Platform Limit     | Type                           | Installed Limit | License Type                  | Count   | Unlicensed Coun | t % Used |
| lect Service          | esse2 Not Activa  | ted ( All  | R-MSE-VA-K9:V      | 01:mse-kw.corp.rf-d            | lemo.com_53     | 9b9f18-e86b-11e0-9            | 0b7-000 | k29556bb7)      |          |
| acking                |                   | CAS        | 2100               | CAS Elements                   | 100             | Evaluation ( 60 days<br>left) | 0       | 0               | 0%       |
| Azsign Maps           |                   | w195       | 2000               | wIPS Monitor Mode<br>APs       | 10              | Evaluation ( 60 days left)    | 0       | 0               | 0%       |
|                       |                   | 100 10     | 2000               | wIPS Local Mode APs            | 10              | Evaluation ( 60 days<br>left) | 0       | 0               | 0%       |
|                       |                   | MSAP       | 0                  | Service Advertisemen<br>Clicks | t 100           | Evaluation ( 60 days<br>left) | 0       | 0               | 0%       |
|                       | Add License       | Remove     | License            |                                |                 |                               |         |                 |          |

6. Cliquez sur **Next** (Suivant).

| :::: Cisco NCS - Mobility Services Engine   | +      |                                             |
|---------------------------------------------|--------|---------------------------------------------|
| cisco Prime<br>cisco Network Control System |        | net Log Cut                                 |
|                                             | Select | : Mobility Service                          |
| Edit MSE Configuration                      |        |                                             |
| Licensing                                   | D.     | Context Aware Service                       |
| Select Service                              |        |                                             |
| Tracking                                    |        | Cisco Tag Engine                            |
| Assign Maps                                 |        | O Partner Tag Engine                        |
|                                             |        | Cisco client engine is required for clients |
|                                             | 1      | Wireless Intrusion Protection Service       |
|                                             |        | MSAP Service                                |
|                                             |        |                                             |
|                                             |        |                                             |
|                                             |        |                                             |
|                                             |        |                                             |
|                                             |        |                                             |
|                                             |        |                                             |
|                                             |        |                                             |
|                                             |        | Back Next                                   |

- 7. Sur la page Sélectionner le service de mobilité, cliquez sur le bouton radio **Cisco Tag Engine** (disponible depuis 7.0MR) (pour la prise en charge des balises RFID et client) ou cliquez sur le bouton radio **Partner Tag Engine** (pour Aeroscout, etc.).
- 8. Activez la case à cocher **Wireless Intrusion Protection Service** afin de tester la fonctionnalité de sécurité wIPS des fonctions Monitor Mode et Enhanced Local Mode.
- 9. Cliquez sur Next (Suivant).
- Cochez les cases correspondant aux éléments à activer pour le suivi et aux paramètres d'historique de ces éléments à mettre à disposition pour le rapport historique

| Cisco NCS - Configuration Wizard Tra        |                                       |                     |
|---------------------------------------------|---------------------------------------|---------------------|
| Cisco Prime<br>CISCO Network Control System |                                       | root Log Out        |
|                                             | Select Tracking & History Parameters. |                     |
| Edit MSE Configuration                      |                                       |                     |
| Licensing                                   | Tracking                              | History             |
| Select Service                              | Wired Clients                         | Wired Stations      |
| Tracking                                    | Wireless Clents                       | Clent Stations      |
| Assign Maps                                 | Rogue AccessPoints                    | Rogue Access Points |
|                                             | Exclude Adhoc Rogue APs               | Rogue Clents        |
|                                             | C Rogue Clents                        | ☑ Interferers       |
|                                             | Interferers                           | Asset Tags          |
|                                             | Active RFID Tags                      |                     |
|                                             |                                       |                     |
|                                             |                                       |                     |
|                                             |                                       |                     |
|                                             |                                       |                     |
|                                             |                                       |                     |
|                                             |                                       |                     |
|                                             |                                       |                     |
|                                             |                                       | Back Next           |

11. Cliquez sur **Next** (Suivant).

| 🛗 Cisco NCS - Configuration Wizard Syn      | *                                                                                                    |                                       |                            |                 |
|---------------------------------------------|----------------------------------------------------------------------------------------------------|---------------------------------------|----------------------------|-----------------|
| Cisco Prime<br>CISCO Network Control System |                                                                                                    |                                       |                            | root Log Out    |
| Edit MSE Configuration                      |                                                                                                    |                                       | Selected 2   To<br>Show Al | u:∲≎©∳;<br>• 76 |
| Select Service<br>Tracking<br>Assign Maps   | <ul> <li>Name</li> <li>System Campus &gt; Building 14 &gt; 1st Floor</li> <li>✓ System Campus &gt; Building 14</li> </ul> | Type Status<br>Floor Area<br>Building |                            |                 |
|                                             | Synchronize Reset                                                                                                    |                                       |                            | Back Done       |

12. Cochez les cases correspondant au bâtiment et au sol existants, puis cliquez sur **Synchroniser**.Une fois synchronisée, la colonne Status se met à jour pour indiquer que la conception initiale du réseau a été synchronisée.

|    | Name                                    | Туре       | Status |
|----|-----------------------------------------|------------|--------|
|    | System Campus > Building 14 > 1st Floor | Floor Area | #      |
| ✓  | System Campus > Building 14             | Building   | #      |
|    |                                         |            |        |
|    |                                         |            |        |
|    |                                         |            |        |
|    |                                         |            |        |
|    |                                         |            |        |
|    |                                         |            |        |
|    |                                         |            |        |
|    |                                         |            |        |
|    |                                         |            |        |
|    |                                         |            |        |
|    |                                         |            |        |
|    |                                         |            |        |
| Sy | nchronize Reset                         |            |        |

13. Lorsque la synchronisation est terminée, cliquez sur **Terminé**.Une boîte de dialogue s'affiche pour indiquer que les paramètres MSE ont été

#### enregistrés.

| CISCO NCS - Configuration Wizard Syn                                             | *                                                                              |
|----------------------------------------------------------------------------------|--------------------------------------------------------------------------------|
| Edit MSE Configuration<br>Licensing<br>Select Service<br>Tracking<br>Assign Maps | Status<br>Name Name Type Status Show Al  Vour MSE Settings have been saved. CK |
|                                                                                  | Synchronize Reset                                                              |

14. Confirmez la configuration sur la page MSE principale de

| NC           | S.                                                        |                                                       |                                    |          |                      |                               |                                                          |                                |                   |
|--------------|-----------------------------------------------------------|-------------------------------------------------------|------------------------------------|----------|----------------------|-------------------------------|----------------------------------------------------------|--------------------------------|-------------------|
| # (          | isco NCS - All Servers - 10.10.1                          | 0.20 +                                                |                                    |          |                      |                               |                                                          |                                |                   |
| .1           | Isita Cisco Prime<br>ISCO Network Control S               | System                                                |                                    |          | Virtual Domain: ROOT | COMADN POOL + L               | sout P.                                                  |                                | ÷                 |
|              | 💧 Home Monitor 🔻 Cor                                      | nfigure 🔹 Services 💌 Reports                          | <ul> <li>Administration</li> </ul> | •        |                      |                               |                                                          |                                | 👲 🖨 🚹             |
| Moi<br>Servi | bility Services Engines<br>cs > Hobility Services Engines |                                                       |                                    |          |                      |                               | - Select                                                 | a command                      | • Go              |
|              | Device Name                                               | Device Type                                           | IP Address                         | Version  | Reachability Status  | Secondary Server              | Name                                                     | Admin<br>Status                | Service<br>Status |
| 8            | mse2                                                      | Cisco Mobility Services Engine -<br>Virtual Appliance | 10.10.10.11                        | 7.2.1.12 | Reachable            | N/A (Click here to configure) | Context Aware<br>Service<br>w3PS Service<br>MSAP Service | Enabled<br>Enabled<br>Disabled | Up<br>Up<br>Down  |

Assurez-vous de synchroniser les autres conceptions réseau, les contrôleurs, les commutateurs filaires et les groupes d'événements, selon les disponibilités. **Remarque :** Le service Cisco Context-Aware dépend fortement d'une horloge synchronisée entre le WLC, NCS et MSE. Si ces trois systèmes ne sont pas dirigés vers le même serveur NTP et configurés avec les mêmes paramètres de fuseau horaire, le service Context-Aware ne fonctionnera pas correctement. Avant d'essayer une procédure de dépannage, assurez-vous que l'horloge système est identique sur tous les composants du système Context-Aware.

15. Vérifiez la communication entre MSE et le contrôleur pour les services sélectionnés. Vérifiez que le MSE communique avec chacun des contrôleurs pour le service choisi uniquement ; L'état NMSP (Network Mobility Service Protocol) doit être *actif*.Cette image fournit un exemple de quand le hachage de clé n'est pas ajouté au WLC.

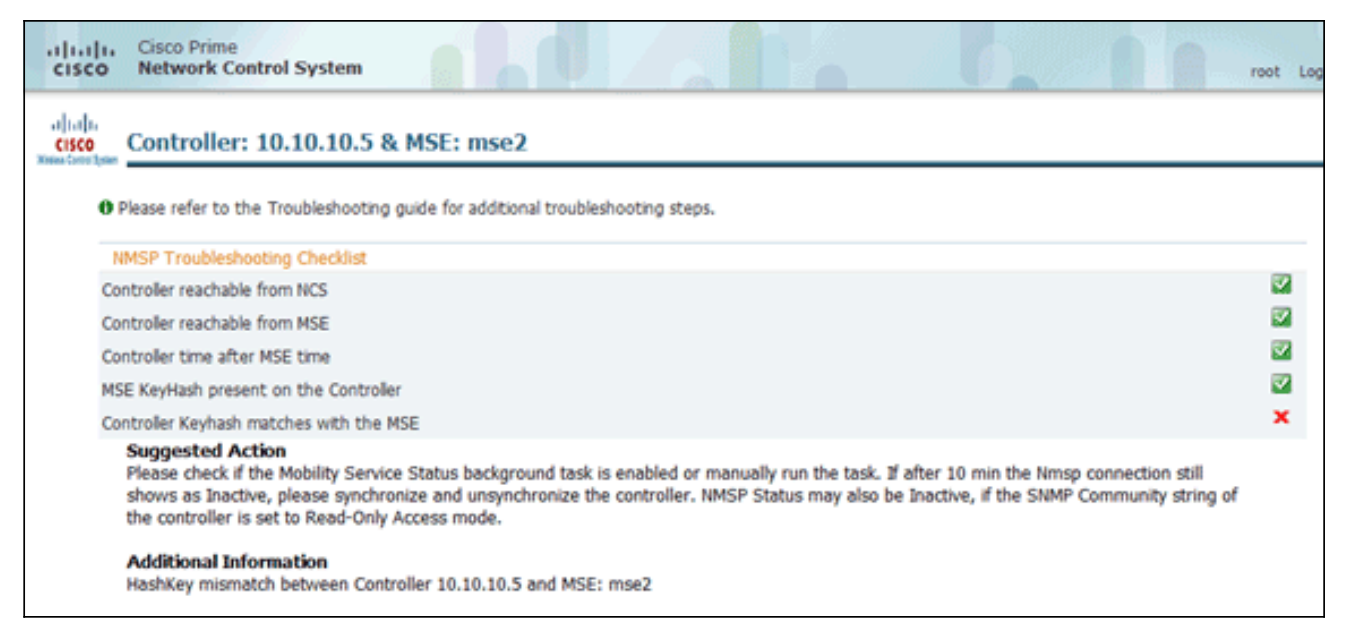

Sur la console WLC, utilisez la commande **show auth-list**.L'exemple suivant montre à partir de la console WLC qu'aucun serveur d'emplacement n'est disponible

#### (Cisco Controller) >show auth-list

```
Authorize MIC APs against AAA ..... disabled
Authorize LSC APs against Auth-List ..... disabled
APs Allowed to Join
AP with Manufacturing Installed Certificate.... yes
AP with Self-Signed Certificate..... no
AP with Locally Significant Certificate..... no
```

fin d'ajouter manuellement le MSE et d'établir une connexion NMSP au WLC, complétez ces étapes :Sur la console MSE, exécutez la commande **cmdshell**, puis la commande **show server-auth-info**.Cet exemple montre l'adresse MAC et le hachage de clé à utiliser pour l'ajout au

А

```
cmd> show server-auth-info
invoke command: com.aes.server.cli.CmdGetServerAuthInfo
Server Auth Info
MAC Address: 00:0c:29:55:6b:b7
Key Hash: 1469187db14ac53ac6108e56b04d48015bdd70d7
WLC. Certificate Type: SSC
```

Exécutez la commande **config auth-list add ssc** <*mac address*> <*MSE keyhash*>, puis exécutez la **commande show auth-list**.Cet exemple montre que le MSE a été ajouté au WLC

(manuellement).

(Cisco Controller) config>auth-list add ssc 00:0c:29:55:6b:b7 1469187db14ac53ac6108e56b04d48015bdd70d7 (Cisco Controller) config>exit (Cisco Controller) >show auth-list Authorize MIC APs against AAA ..... disabled Authorize LSC APs against Auth-List ..... disabled APs Allowed to Join AP with Manufacturing Installed Certificate.... yes AP with Self-Signed Certificate..... no AP with Locally Significant Certificate..... no Mac Addr Cert Type Key Hash 00:0c:29:55:6b:b7 SSC 1469187db14ac53ac6108e56b04d48015bdd70d7

Sur le NCS, vérifiez que la connexion NMSP affiche

| A | ctif.                 |             |             |           |             |                    |               |
|---|-----------------------|-------------|-------------|-----------|-------------|--------------------|---------------|
|   | ᡖ Groups              | IP Address  | Target Type | Version   | NMSP Status | Echo Request Count | Echo Response |
| ۳ | Status                | 10.10.10.5  | Controller  | 7.2.1.51  | Inactive 😽  | 0                  | 0             |
|   | Server Events         | 10.10.10.25 | Controller  | 7.0.116.0 | Active      | 2                  | 2             |
|   | NCS Alarms            |             |             |           |             |                    |               |
|   | NCS Events            |             |             |           |             |                    |               |
|   | MSP Connection Status |             |             |           |             |                    |               |
|   |                       |             |             |           |             |                    |               |

### Référence de ligne de commande

#### **Commandes WLC**

#### config location expiry ?

client Timeout for clients calibrating-client Timeout for calibrating clients tags Timeout for RFID tags rogue-aps Timeout for Rogue APs

#### show location ap-detect ?

allDisplay all (client/rfid/rogue-ap/rogue-client) informationclientDisplay client informationrfidDisplay rfid informationrogue-apDisplay rogue-ap informationrogue-clientDisplay rogue-client information(Cisco Controller) >show location ap-detect client

#### show client summary

| Number of<br>MAC Addres | clients<br>s AP Name |       | Status  | 7<br>WLAN/Guest-Lan | Auth | Protocol | Port  | Wired |
|-------------------------|----------------------|-------|---------|---------------------|------|----------|-------|-------|
| 00:0e:9b:a              | 4:7b:7d AP6          |       | Probing | <br>N/A             | No   | 802.11b  | <br>1 | No    |
| 00:40:96:a              | d:51:0c AP6          |       | Probing | N/A                 | No   | 802.11b  | 1     | No    |
| (Cisco Con              | troller) >show locat | ion s | summary |                     |      |          |       |       |
| Location                | Summary              |       |         |                     |      |          |       |       |
| Algorithm               | used:                | A٦    | verage  |                     |      |          |       |       |
| Client                  |                      |       |         |                     |      |          |       |       |
| RS                      | SI expiry timeout:   | 5     | sec     |                     |      |          |       |       |
| Ha                      | lf life:             | 0     | sec     |                     |      |          |       |       |
| No                      | tify Threshold:      | 0     | db      |                     |      |          |       |       |
| Calibrati               | ng Client            |       |         |                     |      |          |       |       |
| RS                      | SI expiry timeout:   | 5     | sec     |                     |      |          |       |       |
| Ha                      | lf life:             | 0     | sec     |                     |      |          |       |       |
| Rogue AP                |                      |       |         |                     |      |          |       |       |
| RS                      | SI expiry timeout:   | 5     | sec     |                     |      |          |       |       |
| Ha                      | lf life:             | 0     | sec     |                     |      |          |       |       |
| No                      | tify Threshold:      | 0     | db      |                     |      |          |       |       |
| RFID Tag                |                      |       |         |                     |      |          |       |       |
| RS                      | SI expiry timeout:   | 5     | sec     |                     |      |          |       |       |
| Ha                      | lf life:             | 0     | sec     |                     |      |          |       |       |
| No                      | tify Threshold:      | 0     | db      |                     |      |          |       |       |

| RFID | Tag data Collection | Enabled                     |                |
|------|---------------------|-----------------------------|----------------|
| RFID | timeout             | 1200 seconds                |                |
| RFID | mobility            | Oui:00:14:7e : Vendor:pango | State:Disabled |

#### show rfid detail

| RFID address              | 00:0c:cc:7b:77:3b |
|---------------------------|-------------------|
| Vendor                    | Aerosct           |
| Last Heard                | 7 seconds ago     |
| Packets Received          | 40121             |
| Bytes Received            | 2567744           |
| Detected Polling Interval | 30 seconds        |
| Cisco Type                |                   |

#### Content Header

| ==============  |        |
|-----------------|--------|
| CCX Tag Version | 1      |
| Tx Power        | 18 dBm |
| Channel         | 11     |
| Reg Class       | б      |
| Burst Length    | 1      |

#### CCX Payload

| =========                                       |
|-------------------------------------------------|
| Last Sequence Control 0                         |
| Payload length 2                                |
| Payload Data Hex Dump                           |
| 00 02 00 33 02 07 42 00 00 00 00 00 00 03 05 01 |
| 41 bc 80 00 04 07 00 0c cc 00 00 00 00 d        |

Nearby AP Statistics:

demo-AP1260(slot 0, chan 11) 6 seconds .... -48 dBm

#### show location plm

Location Path Loss Configuration Calibration Client : Enabled , Radio: Uniband Normal Clients : Disabled , Burst Interval: 60

(Cisco Controller) >config location ?
plm Configure Path Loss Measurement (CCX S60) messages
algorithm Configures the algorithm used to average RSSI and SNR values
notify-threshold Configure the LOCP notification threshold for RSSI measurements
rssi-half-life Configures half life when averaging two RSSI readings
expiry Configure the timeout for RSSI values

config location expiry client ?
<seconds> A value between 5 and 3600 seconds

config location rssi-half-life client ?
<seconds> Time in seconds (0,1,2,5,10,20,30,60,90,120,180,300 sec)

#### Commandes MSE

Exécutez cette commande afin de déterminer l'état des services MSE :

[root@MSE ~]# getserverinfo Exécutez cette commande afin de démarrer le moteur contextuel pour le suivi client :

[root@MSE ~]# /etc/init.d/msed start Exécutez cette commande afin de déterminer l'état du moteur contextuel pour le suivi client :

[root@MSE ~]# /etc/init.d/msed status
Exécutez cette commande afin d'arrêter le moteur contextuel pour le suivi client :

[root@MSE ~]# /etc/init.d/msed stop
Exécutez cette commande afin d'effectuer des diagnostics :

[root@MSE ~] # rundiag

**Remarque :** La commande **rundiag** peut également être utilisée pour afficher les informations UDI MSE requises pour obtenir le fichier de licence du moteur contextuel pour les clients.

### Informations connexes

- Guide de configuration MSE (appliance virtuelle et physique)
- <u>Configuration de la haute disponibilité MSE</u>
- Guide de déploiement de Cisco WIPS
- <u>Commande de produits</u>
- Support et documentation techniques Cisco Systems